# TELEPÍTŐI KÉZIKÖNYV

## eLAN-RS485/232\_\_\_\_

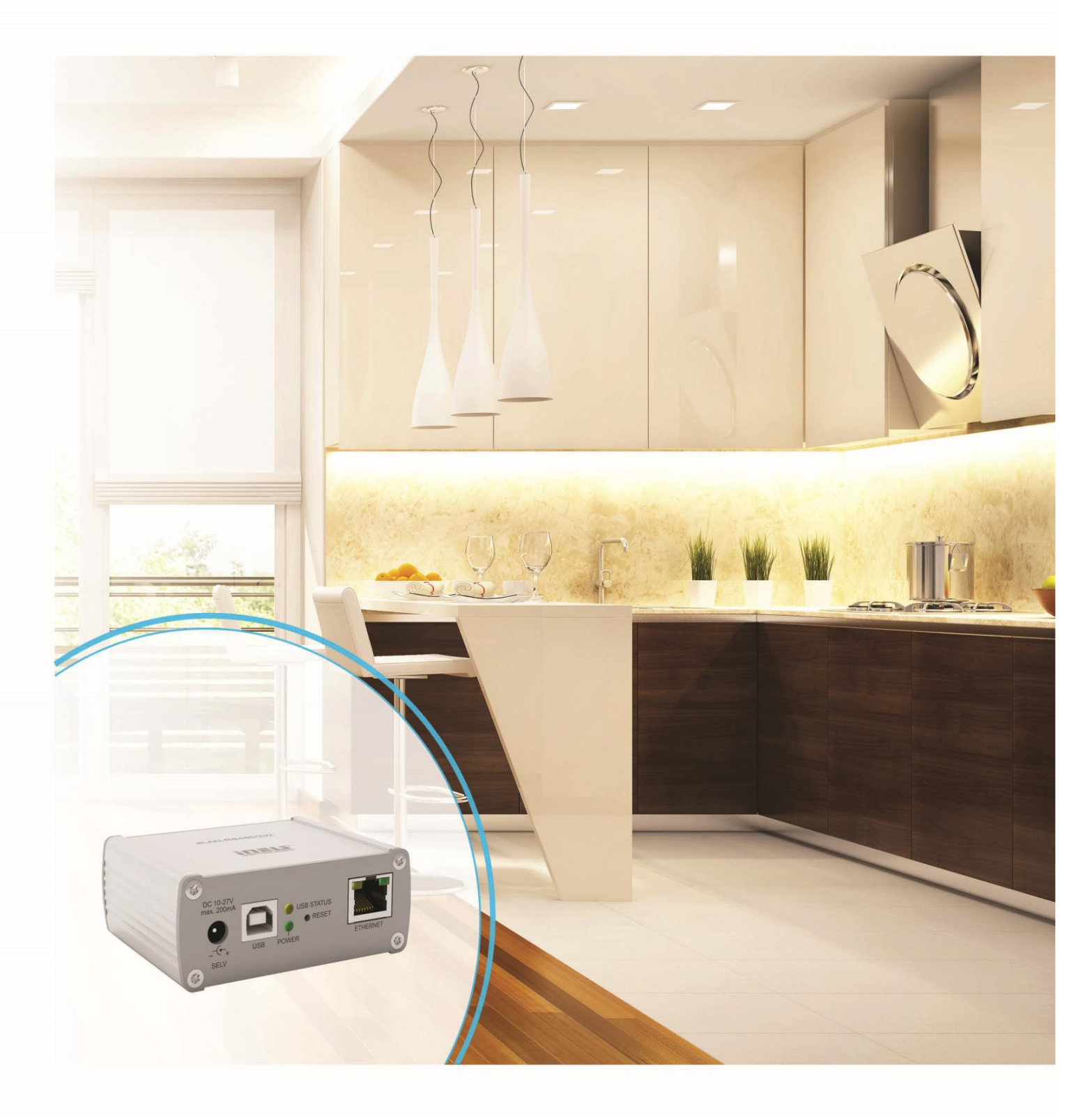

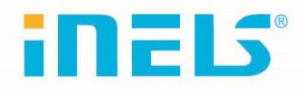

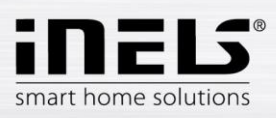

| Bevezetés                        | 4   |
|----------------------------------|-----|
| A termék ismertetése             | . 4 |
| Csatlakoztatás                   | 5   |
| Csatlakoztatási példák           | . 6 |
| Telepítés, beüzemelés            | 8   |
| Bejelentkezés a web interfészre  | . 9 |
| Beállítások                      | 10  |
| Beállítások – a funkciók leírása | .11 |
| Eszközök - eszközmenedzsment     | .19 |
| Jelenetek                        | .23 |
| Eszközök kezelése                | .24 |
| Jelenetek indítása               | 24  |

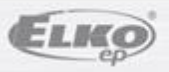

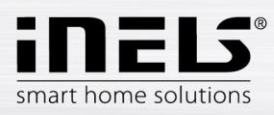

#### Kezdés előtt

Ez a kézikönyv információkat ad az eszköz telepítésére és üzembe helyezésére vonatkozóan. A kézikönyv a csomag tartalmát képezi. A telepítést csak abban az esetben kezdje el, ha elolvasta ezt a kézikönyvet és megismerte az eszköz funkcióit. A hibamentes működés az eszköz szállítási módjától, tárolásától, kezelésétől is függ. Amennyiben bármilyen sérülést, deformációt, abnormális funkciót vagy hiányzó tartozékot tapasztal, kérjük, ne helyezze üzembe a terméket, hanem jutassa vissza az eladóhoz. A terméket a használati élettartam lejártát követően veszélyes elektronikai hulladékként kell tárolni. Az üzembe helyezés előtt győződjünk meg arról, hogy az eszközhöz csatlakozó kábelek,vezetékek nincsenek feszültség alatt. Az üzembe helyezés és karbantartás során mindig tartsuk be a biztonsági előírásokat.

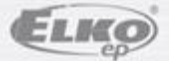

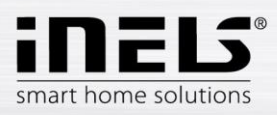

## eLAN-RS485/232

### Bevezetés

Köszönjük, hogy az eLAN-RS485/232 konvertert megvásárolta.

- Az eLAN-RS485/232 (eLAN-RS) lehetővé teszi a légkondicionálók vezérlését okostelefonról vagy táblagépről, a kommunikációhoz Connection server is szükséges.
- Az eLAN-RS485/232 a helyi IP hálózathoz (router) csatlakozik LAN kábelen és az okostelefonnal kommunikál közvetve az iHC applikáción és a Connection server-en keresztül.
- Intuitív módon az iHC applikáció lehetővé teszi a központosított (egy helyről történő) kezelést.
- Amennyiben nincs beállítva fix IP cím, a konverter automatikusan kap egy IP címet a DHCP szervertől.
- A konvertert 10-27 V DC adapterről (tartozék) vagy PoE 24V DC tápegységről (router) táplálhatjuk meg.
- A Connection Server üzembe helyezése is szükséges a további lépésekhez.
- A beállításokat a web interfészen keresztül végezhetjük el.

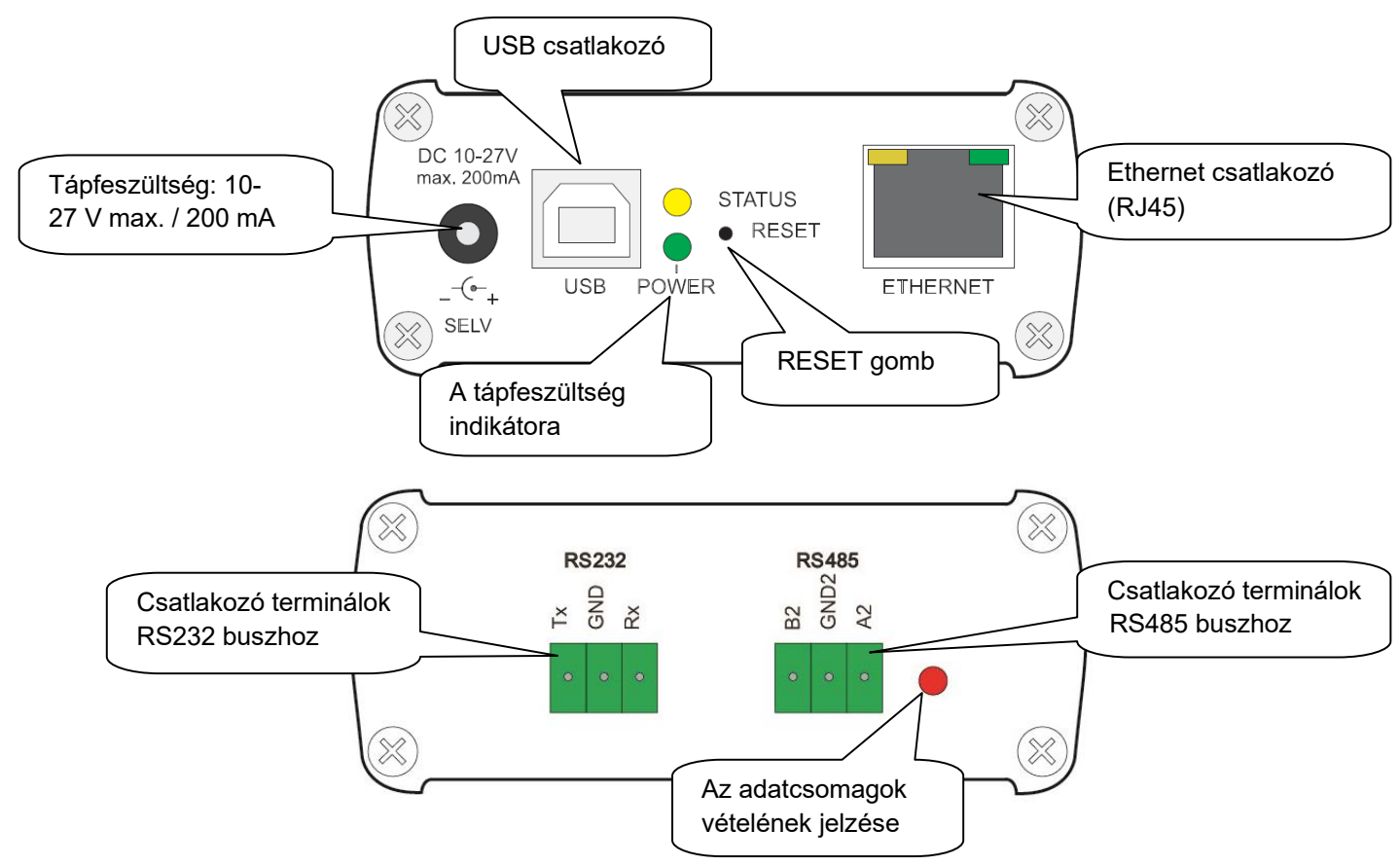

### A termék ismertetése

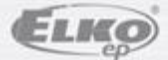

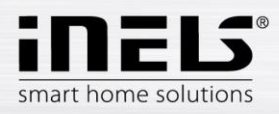

## Csatlakoztatás

RS485 busz csatlakozás

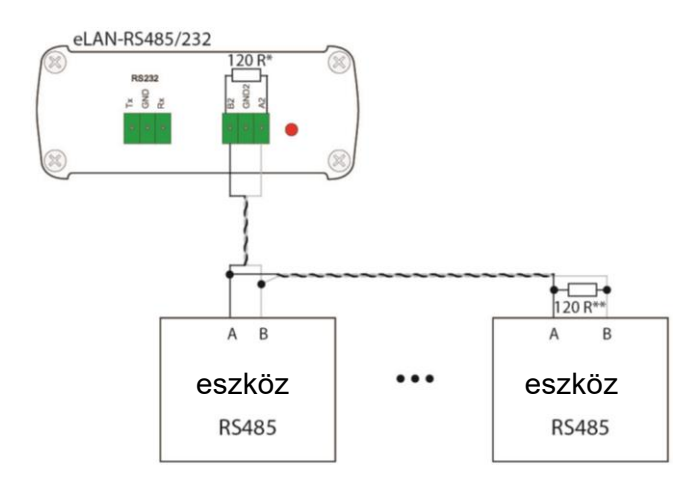

\* 120 $\Omega$  – Integrált lezáró ellenállás az eLAN-RS485 / 232 konverteren belül

\*\* Ezt a 120Ω -os ellenállást abban az esetben kössük be , ha a végponti eszköz nem tartalmaz belső lezáró ellenállást.

RS232 busz csatlakozás

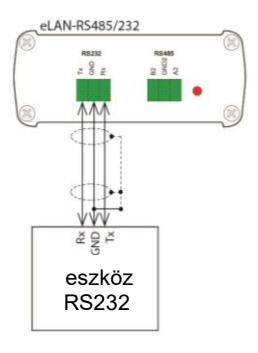

Javasolt csatlakoztatás:

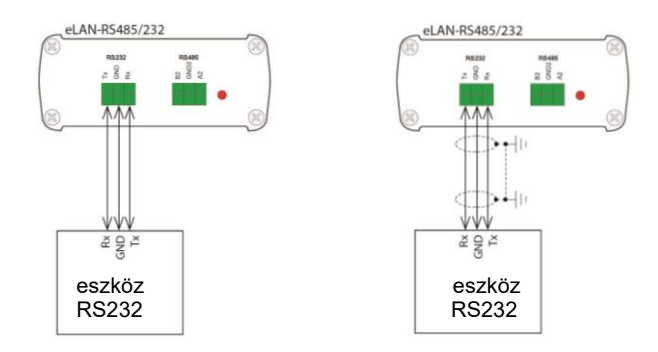

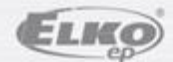

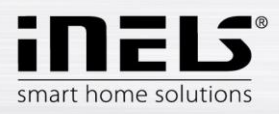

## Csatlakoztatási példák

1. Huzalozási példa RS232 használatára:

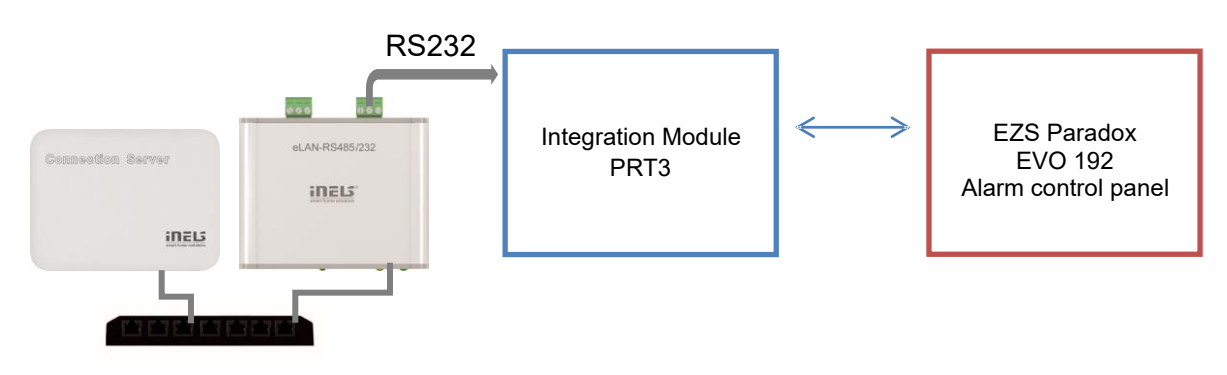

2. Huzalozási példa RS485 használatára:

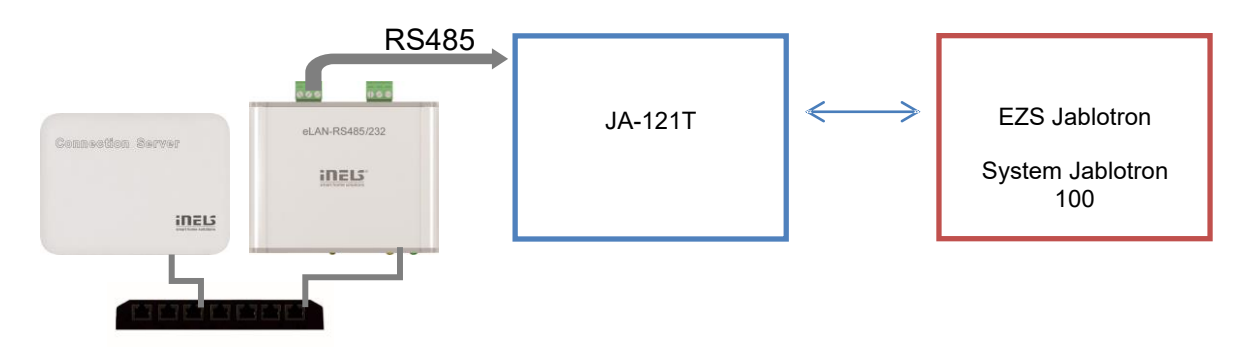

3. Huzalozási példa RS485 használatára:

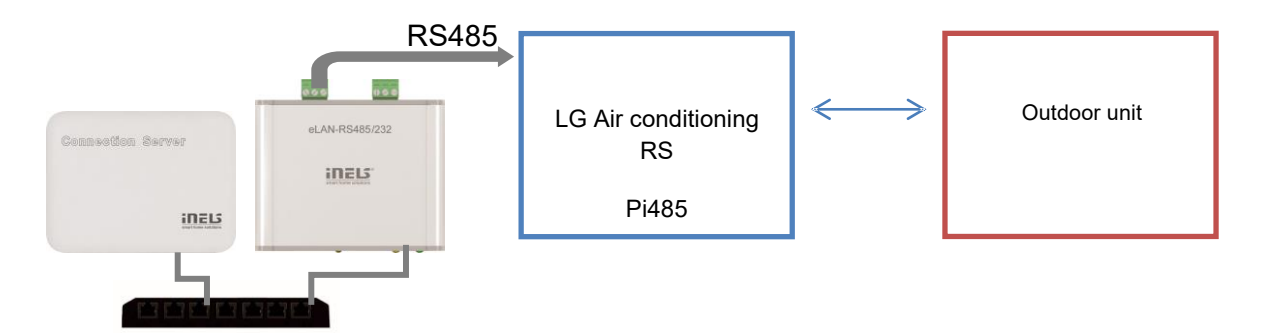

Megjegyzés: Egyszerre csak egy protokoll típus használható a konverterből , az RS232 és az RS485 párhuzamosan NEM működik.

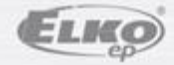

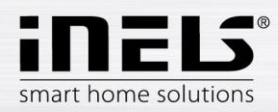

#### A felhasználható portok listája:

| Port  | Protokoll | Leírás                                                                                                    |  |  |
|-------|-----------|----------------------------------------------------------------------------------------------------|--|--|
| 8080  | TCP       | Connection Server - hozzáférés a webes felülethez                                                                                                    |  |  |
| 8081  | TCP       | Connection Server - hozzáférés a szerver webes felületének frissítéséhez                                                                              |  |  |
| 9000  | TCP       | Connection Server - hozzáférés az LMS Audio Zone grafikus felületéhez                                                                                 |  |  |
| 9001  | TCP       | Connection Server - Supervisor, amelyet az egyes szolgáltatások kezelésére használnak CS és iMM szervereken. Pl. indítsa újra és töltse le a naplókat |  |  |
| 8090  | TCP       | iMM Client - hozzáférés az iMM szerverhez csatlakozó iMM Client webes felületéhez                                                                     |  |  |
| 61695 | TCP       | LARA - hozzáférés a webes konfigurációhoz/távvezérléshez harmadik felek és alkalmazások számára                                                       |  |  |
| 62000 | TCP       | LARA - kommunikáció a DLNA szerverrel - kommunikáció UPnP protokoll szerinti zenei streaminghez                                                       |  |  |
| 80    | TCP       | ANRS485-232 - hozzáférés a webes felülethez                                                                                                    |  |  |
| 8000  | TCP       | iHC alkalmazások - az alkalmazások és a CS/iMM szerver közötti (titkosított) kommunikációs port                                                       |  |  |
| 9999  | UDP       | iHC alkalmazások - az alkalmazások és a CU3 központi egység közötti kommunikációs port                                                                |  |  |
| 61682 | UDP       | iHC alkalmazások - az alkalmazások és a CU2 központi egység közötti kommunikációs port                                                                |  |  |
| 9999  | UDP       | iHC alkalmazások - kommunikációs port az alkalmazás és az RFPM egység között az energia mérésére                                                      |  |  |
| 80    | TCP       | eLAN-RF - hozzáférés az eLAN webes konfigurációs felületéhez                                                                                          |  |  |
| 8001  | ТСР       | iHC alkalmazások - Kommunikációs port az alkalmazások, és a CS/iMM szerver között (titkosított)                                                       |  |  |

Bővebb leírás a portokról:

TCP és UDP portszámok listája

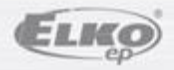

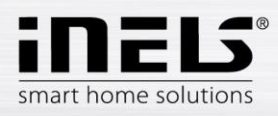

## Telepítés, beüzemelés

Csatlakoztassuk a terméket egy ethernet kábellel a helyi hálózathoz. A hálózat (router) ki fog osztani az eLAN-RS konverter számára egy IP címet. Alapértelmezett beállítás az eLAN-RS számára az automatikus IP cím (DHCP).

Az ELKO Finder alkalmazással könyedén megtalálhatjuk a konvertert, az ELAN RS485-232 opciót választva.

Az ELKO Finder letölthető innen: https://www.elkoep.com/converter-elan-rs485232-en

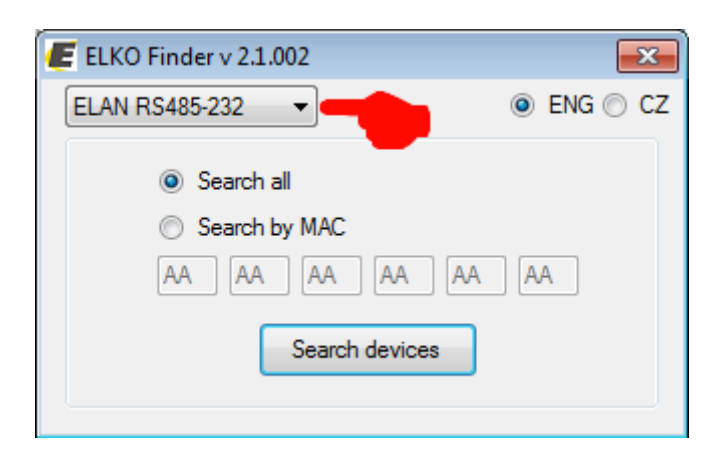

A Search devices gombra kattintva a program megtalálja az összes RS konvertert a hálózaton.

| P address     | Device type    | FW verison | MAC address       | MASK   | GATEWAY   |
|---------------|----------------|------------|-------------------|--------|-----------|
| 0.10.5.62     | ELAN RS485-232 | 1.2.001    | 00:0A:00.11:11:11 | 0.0.00 | 0.0.00    |
|               |                |            |                   |        |           |
|               |                |            |                   |        |           |
| -             | -              |            |                   |        |           |
|               |                |            |                   |        |           |
|               |                |            |                   |        |           |
|               |                |            |                   |        |           |
|               |                |            |                   |        |           |
| umber of foun | d devices: 1   |            |                   |        | Searching |
| OK            |                |            |                   |        |           |
|               |                | _          |                   |        |           |

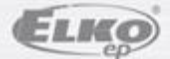

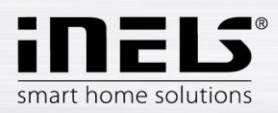

## Bejelentkezés a web interfészre

Indítsunk el egy web böngészőt. A böngészőben írjuk be az eLAN-RS konverter **IP címét** a címsorba. Miután az IP címet jóváhagytuk, a web szerver bejelentkező oldal betöltődik. A gyári beállítások az adminisztrátor számára:

> Name: admin Password: elkoep

| ⑦ ₫ 10.10.5.62      | ELAN-RS IP címének<br>megadása | Sign out                         |
|---------------------|--------------------------------|----------------------------------|
| eLAN-RS485-232      |                                |                                  |
| Settings<br>Devices | Login<br>Name admin            | Bejelentkezési adatok v < show < |
| Scenes              | Password Login                 | show <                           |

Bejelentkezési opciók:

- Az eLAN-RS web interfészére lehetőségünk van adminisztrátorként (admin) bejelentkezni teljes hozzáféréssel a vezérlésekhez és a beállításokhoz, vagy felhasználóként (user) korlátozottan.
- A felhasználó (user) csak a vezérelt készülékek kezelésére jogosult.
- Mindkét típusú felhasználó ugyanabban a párbeszédablakban (Login, Password) adja meg a saját hitelesítési adatait.
- A bejelentkezéshez kattintsunk a *Login* gombra.

*Megjegyzés*: a RESET gombot az eLAN-RS konverteren 10 másodpercnél hosszabb ideig nyomva tartva az eszköz a gyári alapértelmezett beállításokra áll vissza, a felhasználó által végzett beállítások törlődnek.

Az alapértelmezett jelszó admin és user számára is: elkoep.

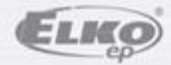

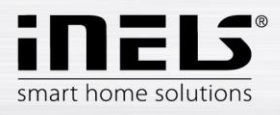

### Beállítások

Sikeres bejelentkezést követően az alábbi felületet láthatjuk a böngészőben.

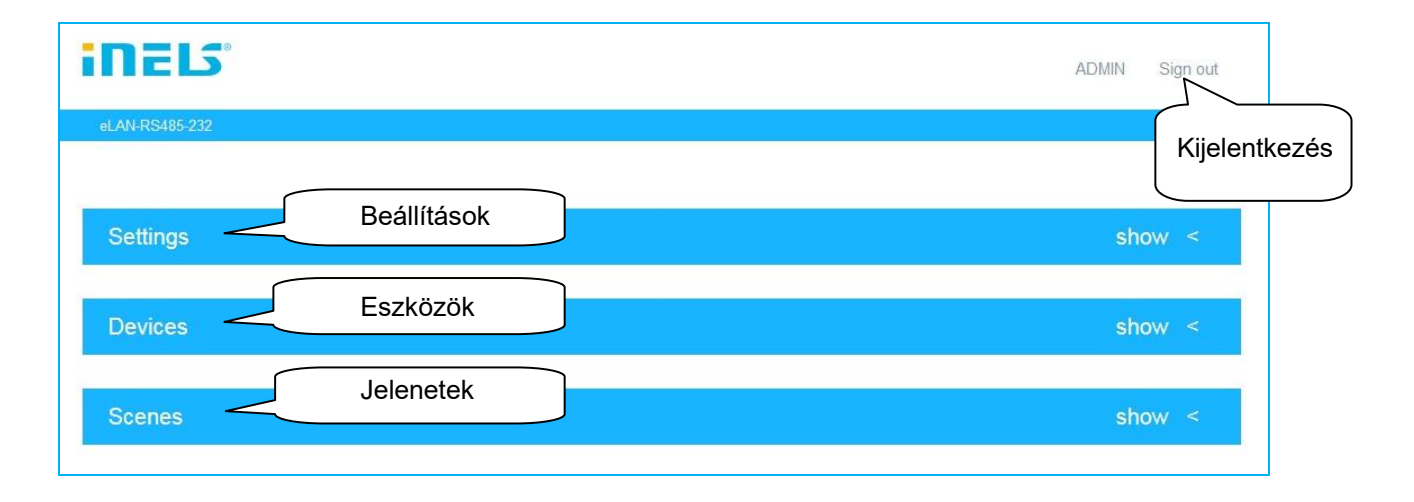

Az eLAN-RS485/232 címkére kattintva külön párbeszédablakban megjeleníti a böngésző az **eLAN-RS485/232** konverterre vonatkozó információkat.

| Device name          | eLAN-RS485-232    |
|----------------------|-------------------|
| FW version           | 1.2.000           |
| API version          | 1.0               |
| WEB version          | 2.00              |
| MAC address          | 00:0A:00:11:11:11 |
| Memory<br>free/total | 4032000 / 4041728 |

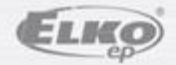

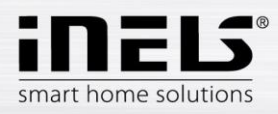

### Beállítások – a funkciók leírása

• **Accounts – felhasználói fiókok** felületen megváltoztathatjuk az admin illetve a user beállításait. Az **Edit account** gombra kattintva megnyíló párbeszédablakban a jelszó lecserélhető.

| Accounts<br>User |                       |       | Edit accou | nt | user jel | l<br>szó változt | tatása   |
|------------------|-----------------------|-------|------------|----|----------|------------------|----------|
| Admin            |                       |       | Edit accou | nt | admin j  | elszó válto      | oztatása |
|                  | Admin account<br>Name | admin |            |    |          |                  |          |
|                  | Password              |       |            |    |          |                  |          |
|                  | Password<br>(Confirm) |       |            |    |          |                  |          |
|                  | Save                  |       | Cancel     |    |          |                  |          |

• Load & Save settings – beállítások mentése vagy betöltése

Load - a PC kiválasztott könyvtárába elmentett felhasználói beállítások betöltése (a fájl .bin kiterjesztésű).

Save – az aktuális eLAN-RS beállítások elmentése a PC kiválasztott könyvtárába

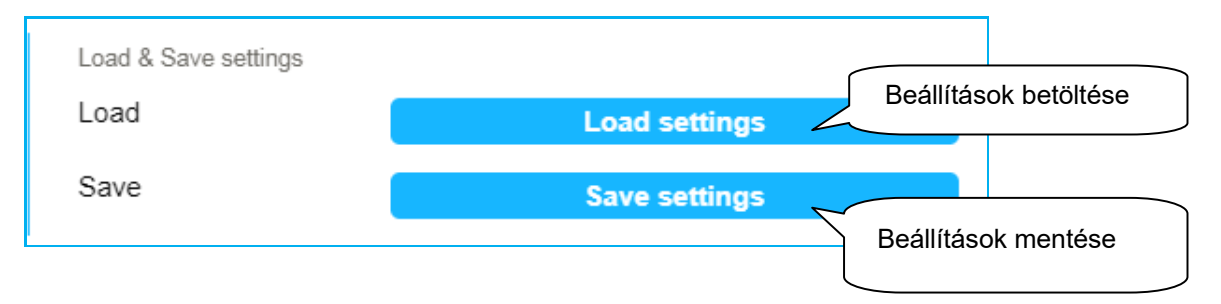

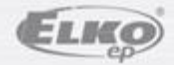

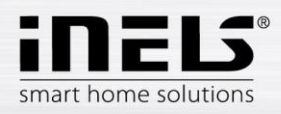

#### Network settings: lehetővé teszi a hálózati beállítások konfigurálását.

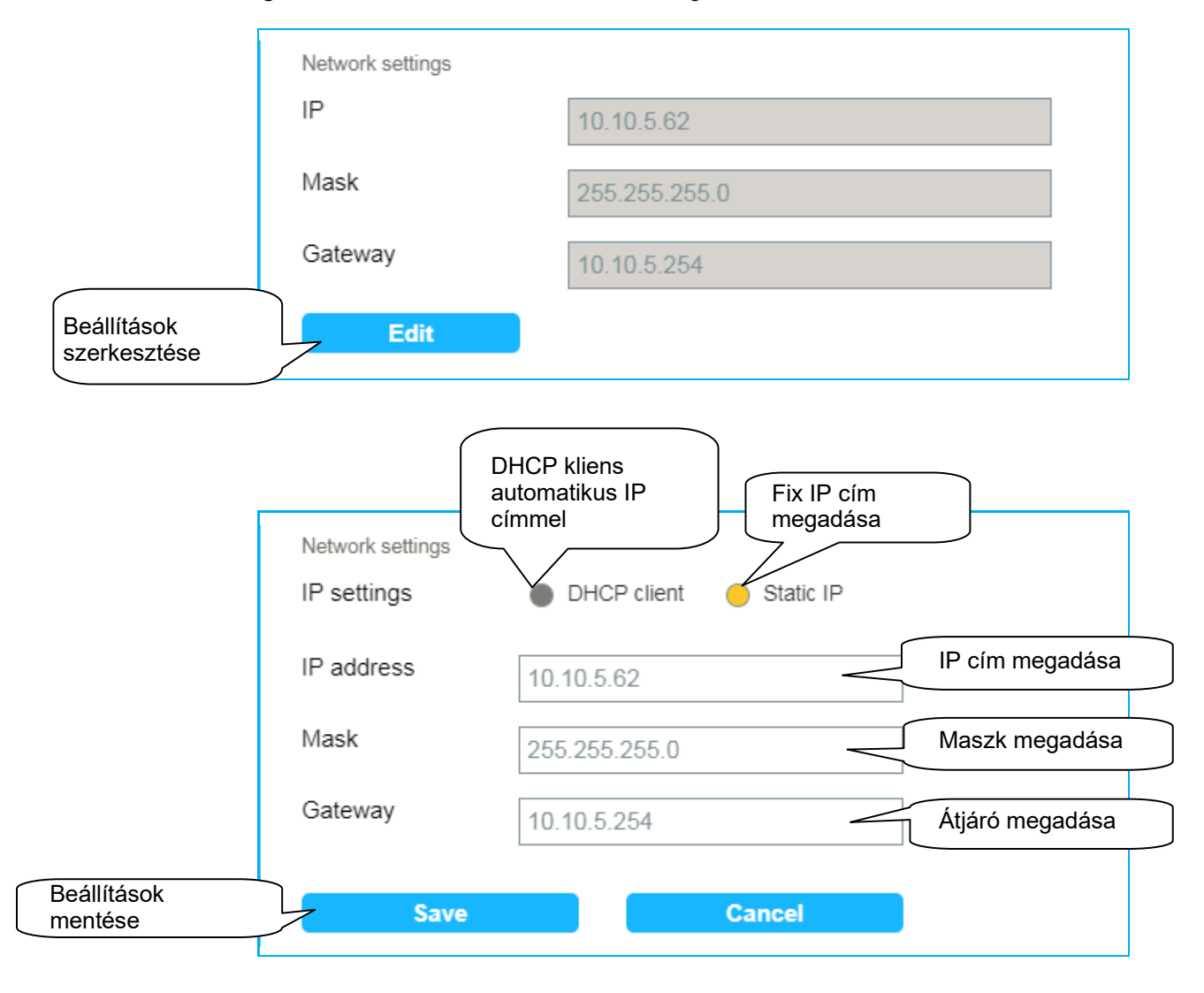

*Megjegyzés*: Miután megváltoztattuk az IP címet (fix IP cím megadásával), a bejelentkezés az új IP cím böngészőbe írásával lehetséges. Amennyiben nem töltődik be a bejelentkezési oldal, ellenőrizzük le, hogy a PC ugyanabban az alhálózatban van-e mint az RS konverter.

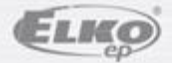

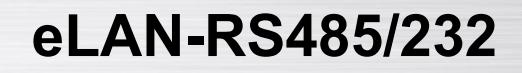

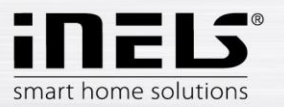

• Firmware update lehetővé teszi az eLAN-RS485/232 firmware frissítését.

A FW frissítéshez:

- 1. Töltsük le a legfrissebb eLAN-RS FW verziót az inels.hu weboldalról. A letöltéshez jelentkezzünk be.
- Kattintsunk az Update gombra, válasszuk ki a letöltött fájlt (mindig .bin kiterjesztésű kell legyen).

Az **OK** gombra kattintással automatikusan elindul az eLAN-RS FW frissítése.

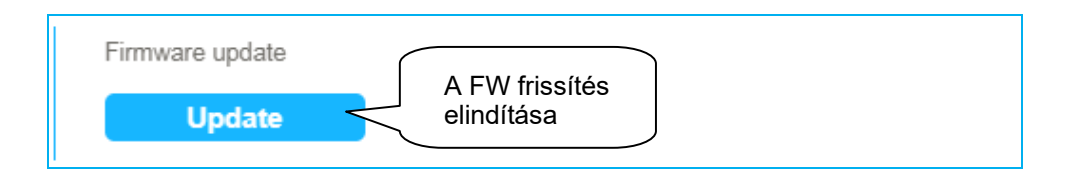

*Megjegyzés*: a firmware frissítés folyamán NE áramtalanítsa az eszközt, NE nyomja meg a RESET gombját és NE húzza ki az ethernet kábelt, különben az eszköz használhatatlanná válik. A frissítés befejezése után minden felhasználói beállítás változatlanul megmarad a frissítés előtti állapothoz képest.

• Communication mode lehetővé teszi a kommunikációs mód beállítását.

#### Az alábbi típusú kommunikációs módok állíthatók be :

## TCP-RS485/232 Bridge, Modbus RTU, Nilan, Air Pohoda, Jablotron, LG Pl485, Paradox, Daikin, Mitsubishi, Cairox, Aseko, Misol MeteoStation

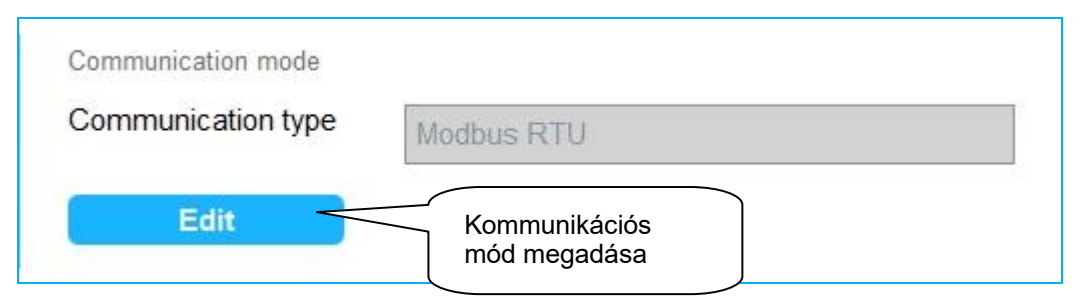

A konverterre vonatkozó specifikáció TCP-RS485 / 232 Bridge kommunikációs mód esetén:

- Egyidőben csak egy kliens csatlakozhat TCP porton.
- Az átjáró a TCP 53-as porton érhető el.
- Az adatcsomag (üzenet) javasolt maximális mérete a soros vonalon 2kB (különben adatvesztés történhet).
- Az adatcsomag (üzenet) javasolt maximális mérete a TCP porton 1kB.

A soros vonalon vett adatcsomag a TCP porton kerül továbbításra, amikor a buffer (1kB) megtelik vagy 10ms ideig nincs kommunikáció a soros vonalon.

Set Interface – a kommunikációs interfészt választhatjuk ki (RS485 vagy RS232).

Amikor kiválasztjuk a kommunikációs módot, a Baudrate, Length data bits, Stop bit és Parity automatikusan beállításra kerülnek a vezérelt eszköz alapértelmezett specifikációja szerint.

Javasoljuk, hogy ellenőrizze le a paraméterek helyességét a vezérelt eszköz kézikönyvében megadott értékekkel összevetve. Amennyiben bármilyen eltérést tapasztal a beállított és a kézikönyvben szereplő paraméterek között akkor kézileg szerkeszteni szükséges azt az eLAN grafikus felületén.

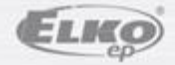

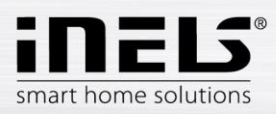

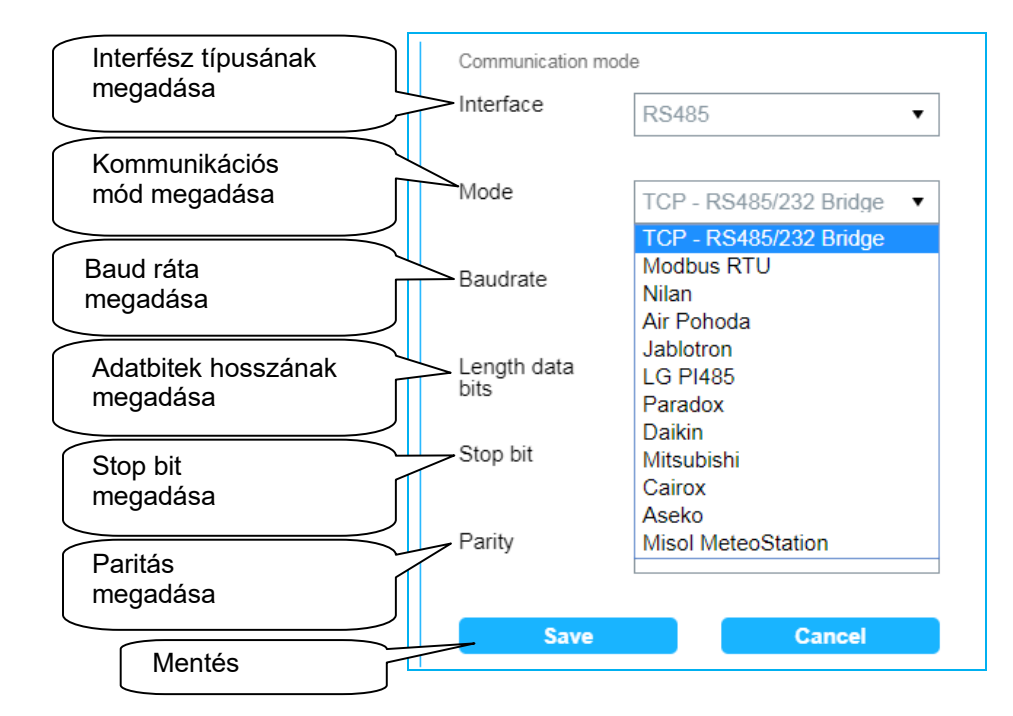

#### Jablotron konfigurációs példa:

| Communication m     | ode       |                                      |    |
|---------------------|-----------|--------------------------------------|----|
| Interface           | RS485 •   |                                      |    |
| Mode                | Jablotron |                                      |    |
| Baudrate            | 9600 🔻    |                                      |    |
| Length data<br>bits | 8bit 🔻    |                                      |    |
| Stop bit            | 1 🔹       | Add device ( Jablotron - Jablotron ) |    |
| Parity              | no 🔻      | Label Jablotron                      |    |
| Save                | Cancel    | Save Cano                            | el |

Megjegyzés: Bármelyik eszköz neve megadható a Label fülön.

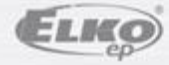

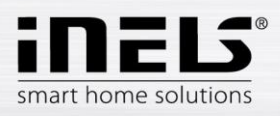

#### Paradox konfigurációs példa:

| Communication mo    | de      |                 |                     |
|---------------------|---------|-----------------|---------------------|
| Interface           | RS232 • |                 |                     |
| Mode                | Paradox |                 |                     |
| Baudrate            | 57600 🔻 |                 |                     |
| Length data<br>bits | 8bit 🔻  | Add device ( Pa | aradox - Paradox )  |
| Stop bit            | 1 -     | Label           | Paradox             |
|                     | Ĭ       | Control         | EV0192 •            |
| Parity              | no 🔻    | paner           | EVO48<br>EVO96      |
|                     |         | Save            | EV0192              |
| Save                | Cancel  |                 | DGP-848<br>DGP-NE96 |

Megjegyzés: Bármelyik eszköz neve megadható a **Label** fülön. Jelenleg az EVO48, EVO96, EVO192, DGP-848, DGP-NE96 vezérlő panelek támogatottak.

Az eLAN és a vezérelt eszköz közötti kommunikáció ellenőrzéséhez kattintsunk a DEVICE states gombra az állapot beolvasására.

Példa adatbeolvasásra Jablotron rendszerből:

| Device states<br>SECTION STATE |       |   |
|--------------------------------|-------|---|
| section_1                      | OFF   |   |
| section_2                      | OFF   |   |
| section_3                      | OFF   |   |
| section_4                      | OFF   |   |
| section_5                      | OFF   |   |
| section_6                      | OFF   |   |
| section_7                      | OFF   |   |
| section_8                      | OFF   |   |
| section Q                      |       | - |
| Reload                         | Close |   |

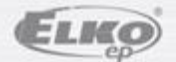

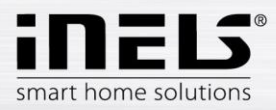

Beolvasás után 4 szekció jelenik meg:

| SECTION STATE | A zónák egyedi állapotai, maximálisan 15 zónát jelez ki.<br>OFF (deaktivált zóna)<br>BLOCKED (blokkolt zóna)<br>SERVICE (karbantartás alatti zóna)<br>READY ( normál zóna)<br>ARMED_PART (részben élesített zóna)<br>ARMED (élesített zóna)                                                     |
|---------------|----------------------------------------------------------------------------------------------------|
| PG STATE      | A PG kimenetek állapotai, maximálisan 32 kimenetet jelez ki.<br>OFF - PG kimenet inaktív<br>ON - PG kimenet aktív                                                                                                    |
| PRF STATE     | A detektorok egyedi állapotai, maximálisan 192 detektort jelez ki. (ez a mennyiség függ a<br>telepítés jellegétől is)<br>true - a detektor aktív<br>false - a detektor inaktív                                                                                                    |
| SYSTEM FLAGS  | Az aktív flag-ek listája.<br>OK (nincs aktív flag)<br>INTERNAL_WARNING (belső sziréna aktív)<br>EXTERNAL_WARNING (külső sziréna aktív)<br>FIRE_ALARM (tűzjelzés)<br>INTRUDER_ALARM (behatolás jelzés)<br>PANIC_ALARM (pánik jelzés)<br>ENTRY (belépési késleltetés)<br>6 - kilépési késleltetés |

Amennyiben a Jablotron rendszer által meghatározott a zónák vagy detektorok száma, használja a megfelelő szoftvert.

Példa adatbeolvasásra Paradox rendszerből:

| Device states |          |
|---------------|----------|
| Area 1 status | Disarmed |
| Area 1 flag   | 0//      |
|               | UK       |
| Area 2 status | Disarmed |
| Δrea 2 flag   |          |
| Arca 2 llag   | OK       |
| Area 3 status | Disarmed |
| Arre O flee   | Disameu  |
| Area 3 fiag   | OK       |
| Area 4 status |          |
|               | Disarmed |
| Area 4 flag   | OK       |
| Palaad        | Class    |
| Reload        | Close    |

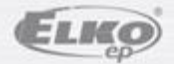

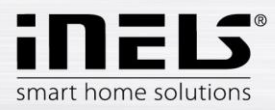

Betöltés után 4 szekció jelenik meg:

| AREA X STATUS | Az X. zóna státusza<br>DISARMED<br>ARMED<br>FORCE ARMED<br>STAY ARMED<br>INSTANT ARMED                                                 |
|---------------|----------------------------------------------------------------------------------------------------|
| AREA X FLAG   | Az X. zónában az aktív flag<br>OK (nincs aktív flag)<br>STROBE<br>IN ALARM<br>IN PROGRAMMING<br>NOT READY<br>TROUBLE<br>ZONE IN MEMORY |
| ZONE X STATUS | Az X. zónában a detektor státusza<br>CLOSED<br>OPEN<br>TAMPERED<br>FIRE LOOP TROUBLE                                                   |
| ZONE X FLAG   | Az X. zónában a detektorhoz aktív flag<br>OK (nincs aktív flag)<br>LOW BATTERY<br>SUPERVISION LOST<br>FIRE ALARM<br>IN ALARM           |

Paradox használata esetén a szekció azonosítóját olvassuk be a vezérlőpanelről.

• *Reboot* gombbal az eLAN-RS485/232 újraindítható.

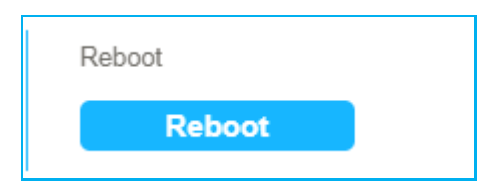

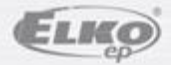

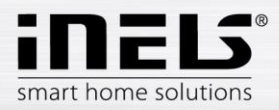

• Date & Time lehetővé teszi a dátum és idő beállítását.

Ezen a felületen alapértelmezett beállításban szerepel az NTP szerver IP címe, amely segítségével az eLAN frissíti a rendszeróráját az Internetről. Ha az eLAN-RS nem kapcsolódik az internetre, a rendszeridő mindig 12:00 AM.

Az eLAN aktuális időzónáját is beállíthatjuk.

Daylight Saving Time aktiválja a nyári időszámításra vonatkozó beállításokat.

Az aktuális nap beállítható a Set manual time gombbal.

Áramszünet esetén a dátum és időbeállítások törlődnek az eLAN memóriájából.

|                             | Date & Time             |                            |                                  |
|-----------------------------|-------------------------|----------------------------|----------------------------------|
|                             | Date                    | 26.6.2018                  |                                  |
|                             | Time                    | 8:14                       |                                  |
| Beállítások<br>szerkesztése | Edit                    |                            |                                  |
|                             | Date and time           |                            |                                  |
|                             | NTP IP address          | 195.113.144.201            | NTP szerver IP címe              |
|                             | Time zone               | UTC + 01:00                | ldőzóna kiválasztása             |
|                             | Daylight Saving<br>Time | (+1h daylight saving time) | Nyári időszámítás<br>alkalmazása |
|                             | Automatic time          | •                          | A dátum és idő                   |
|                             | Manual time             | Set manual time            | kézileg történő<br>megadása      |
| Me                          | entés Save              | Cancel                     |                                  |

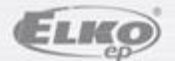

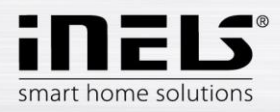

## Eszközök - eszközmenedzsment

A Devices fülön az összes eszköz megtekinthető.

Az eszközökhöz társított akciók szerkeszthetők, törölhetők és az eszközök állapotai megtekinthetők.

| Devices                     |                                                  |       |         |
|-----------------------------|--------------------------------------------------|-------|---------|
| Nilan                       |                                                  |       | Add     |
|                             |                                                  |       | Edit    |
| lozzáadott eszközök listája |                                                  | -   I | Delete  |
|                             |                                                  |       | Actions |
|                             | A kijelölt eszköz<br>állapotának<br>megtekintése |       | States  |

• Add – eszközök hozzáadása

A kiválasztott kommunikációs mód meghatározza a maximálisan csatlakoztatható eszközök mennyiségét.

| Modbus RTU   | 5 |
|--------------|---|
| Modbus ASCII | 5 |
| Nilan        | 5 |
| Air Pohoda   | 1 |
| Jablotron    | 1 |

| LG PI485   | 10 |
|------------|----|
| Paradox    | 1  |
| Daikin     | 10 |
| Mitsubishi | 10 |
| Cairox     | 10 |

|        | Add device ( M<br>Label | ODBUS RTU - other | )                  | Add device (1    | MODBUS RTU - Nil | an )   | Megnevezés |
|--------|-------------------------|-------------------|--------------------|------------------|------------------|--------|------------|
|        | Address<br>(hex)        | 1E                |                    | Address<br>(hex) | Nilan<br>1E      |        | Cím (hex)  |
|        | Save                    | C                 | ancel              | Save             |                  | Cancel |            |
| Mentés |                         |                   |                    |                  |                  |        |            |
|        |                         | Add de<br>Label   | evice ( LG PI485 - | LG P1485 )       |                  |        |            |
|        | Csc                     | grou<br>port      | p1 ▼               | Unit 1           | Egysé            | g      |            |
|        |                         |                   | Save               | Cancel           |                  |        |            |

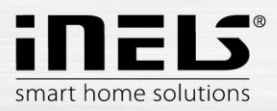

| Label | Pohoda           | Label                          | Jablotron                  |
|-------|------------------|--------------------------------|----------------------------|
| Save  | Cancel           | Sav                            | ve Cancel                  |
|       | T anatomic of an |                                |                            |
|       | Add device (     | Paradox - Paradox )<br>Paradox |                            |
|       | Control<br>panel | EVO48                          | A vezérlő típusának megadá |
|       | 1                |                                |                            |

- Edit lehetővé teszi a hozzáadott eszköz szerkesztését.
- Delete lehetővé teszi a hozzáadott eszköz törlését.

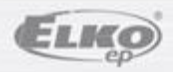

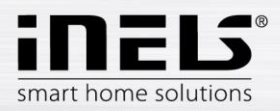

 Actions – akciók menedzselése azokra az eszközökre, amelyek támogatják az akciók hozzáadását, szerkesztését A Modbus RTU és Nilan kommunikációt használó eszközök többsége ide tartozik.

#### Device actions - akciók

- Name megnevezés.
- Type (típus) null, bool true-false írható és olvasható,
  - Int írható és olvasható számérték,
  - Number csak olvasható számérték 100x formátumban.
- Register az adott eszközhöz tartozó regisztercím (specifikáció az eszköz kézikönyvében).
- Function code a funkciókód meghatározza a művelet (írás vagy olvasás) jellegét és a regiszter típusát (holding, input ...) amely a MODBUS protokoll specifikációjában szerepel.

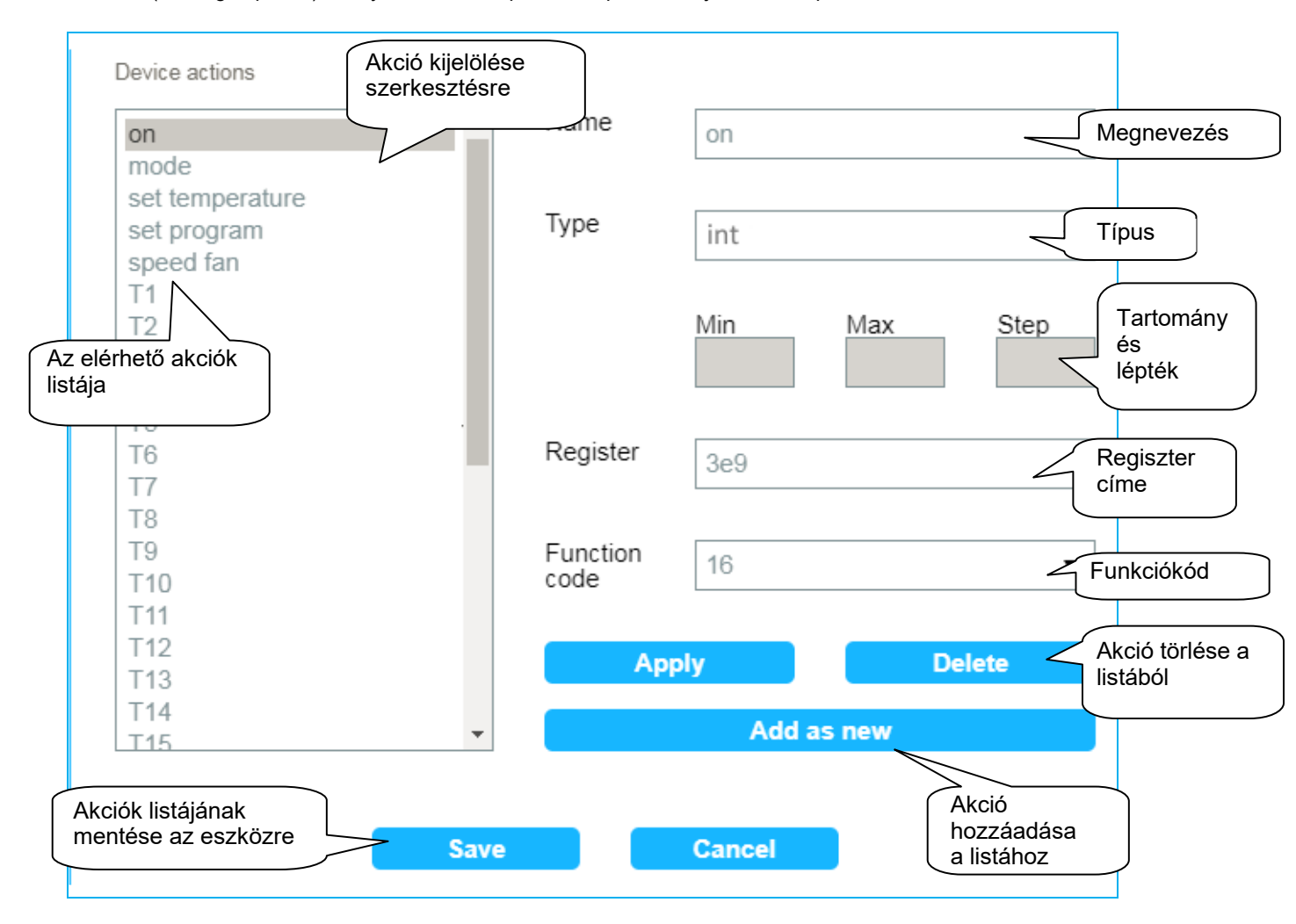

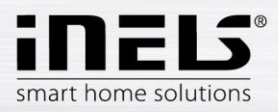

• **States** lehetővé teszi a vezérelt eszközből kiolvasott állapotok listájának megtekintését. A listában láthatóak beállítható paraméterek és csak olvasható értékek egyaránt.

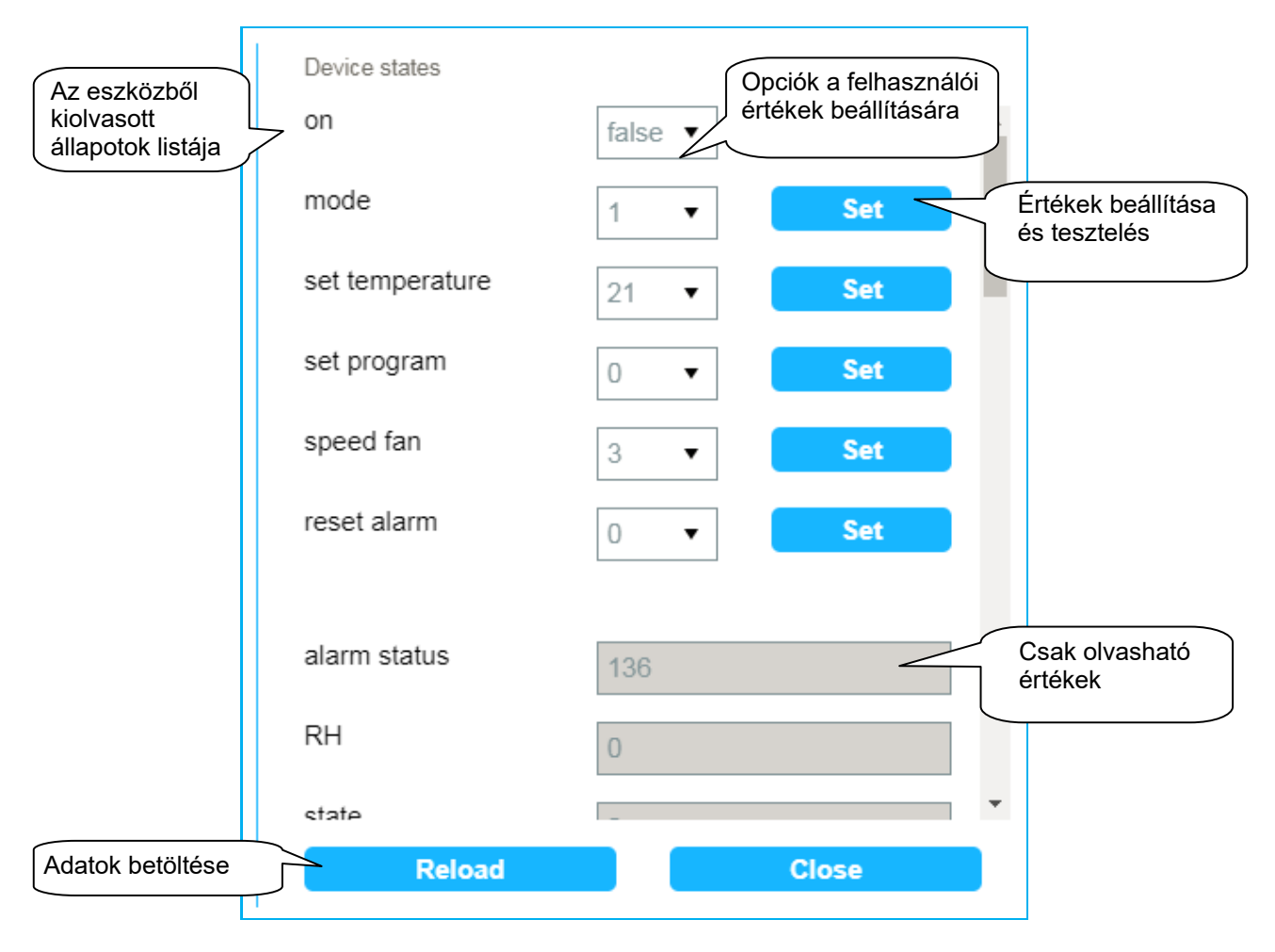

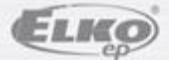

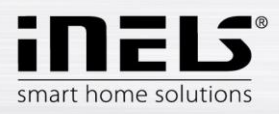

## Jelenetek

A jelenetben többféle előre beállított funkció egyszerre (egyidőben) történő futtatását végezhetjük el. Gyakorlati példa: amikor a klíma bekapcsolt, a hőmérsékletet beállítjuk 20°C értékre és a ventillátor fokozatát közepes sebességre.

A **Scenes** fülön a beállított jelenetek listáját tekinthetjük meg. Hozzáadhatunk, szerkeszthetünk, eltávolíthatunk és futtathatunk jelenetet.

|         | Scenes    |          |         |
|---------|-----------|----------|---------|
|         | Scene     | <b>^</b> | Add     |
|         | ialanatak |          | Edit    |
| listája | Jelenetek |          | Delete  |
|         |           | *        | Trigger |
| [       |           |          |         |

• Add – jelenet hozzáadása.

|                 | Add scene ( MOI |        |            |
|-----------------|-----------------|--------|------------|
|                 | Label           | Scene  | Megnevezés |
| Jelenet mentése | Save            | Cancel |            |

• Edit – jelenetek szerkesztése.

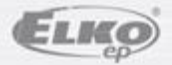

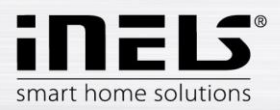

## eLAN-RS485/232

|             | Scene actions                         | A kiválasztott ak | ció szerkes | ztése a jelenet listába | an              |                                                       |
|-------------|---------------------------------------|-------------------|-------------|-------------------------|-----------------|-------------------------------------------------------|
|             | Nilan: on = true-<br>Nilan: set tempe | rature = 20       | Label       | Scene                   | 2               | Megnevezés                                            |
|             | 2                                     |                   | Device      | Nilan                   | 4               | Eszköz kiválasztása                                   |
| Akciók list | ája                                   |                   | Action      | on                      | K               | Akció kiválasztása                                    |
|             |                                       |                   | Value       | true                    | •               | Érték kiválasztása                                    |
|             |                                       |                   | A           | oply                    | Delete          | A kiválasztott<br>akció törlése a<br>jelenet listából |
| Aj          | elenetek listájának                   |                   |             | Add as new              |                 | Joienet notabol                                       |
| es          | entése a vezérelt<br>zközre           | Save              |             | Cancel                  | Új ak<br>a jele | ció hozzáadása<br>net listához                        |

- Delete jelenet törlése
- Trigger elindítja a jelenetet.

## Eszközök kezelése

- Mobiltelefon applikációról
- A Devices opcióra kattintva a vezérelhető eszközök listája megtekinthető.

## Jelenetek indítása

- Kattintsunk a Trigger gombra a Scenes szekcióban a jelenet indításához.

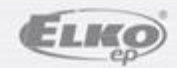